## DAFTAR GAMBAR

| Gambar 1.1 Screenshot pesan email dan lampiran palsu                                      | 1  |
|-------------------------------------------------------------------------------------------|----|
| Gambar 1.2 Bentuk wannacry ransomware                                                     | 1  |
| Gambar 1.3 file .pdf yang telah terinfeksi <i>wannacry ransomware</i>                     | 1  |
| Gambar 1.4 file excel yang telah terinfeksi wannacry ransomware                           | 2  |
| Gambar 1.5 Jumlah data yang telah terinfeksi wannacry ransomware                          | 2  |
| Gambar 2.1 Contoh Konfigurasi Traditional Firewall                                        | 6  |
| Gambar 2.2 Metode Serangan Yang Sering Dilakukan                                          | 8  |
| Gambar 2.3 DDOS Attack Workflow                                                           | 8  |
| Gambar 2.4 <i>Waterfall Model</i>                                                         | 10 |
| Gambar 3.1 Wilayah Operasional PT. RLU                                                    | 14 |
| Gambar 3.2 Struktur Organisasi Perusahaan                                                 | 15 |
| Gambar 3.3 Topology Jaringan Berjalan                                                     | 15 |
| Gambar 3.4a Chek Point Appliance Sizing Recommendation                                    | 17 |
| Gambar 3.4b Chekpoint Appliance Sizing Recommendation                                     | 18 |
| Gambar 3.5 Bill of quantity dari Check Point 4600 Next Generation Threa                   | t  |
| Preventation                                                                              | 18 |
| Gambar 3.6 Mengukur p <mark>engena</mark> lan aplikasi <i>firewall</i> generasi mendatang | 19 |
| Gambar 3.7 Hasil test keakuratan mendeteksi ransomware                                    | 19 |
| Gambar 3.8 Topologi Jaringan Usulan                                                       | 20 |
| Gambar 3.9 Flow chart serangan file server dan user                                       | 21 |
| Gambar 3.10 Langkah – Langkah Merancang Konfigurasi Dasar NGFW                            | 21 |
| Gambar 4.1 Persiapan Instalasi Vmware Workstation Pro                                     | 25 |
| Gambar 4.2 Tampilan Awal Proses Instalasi Vmware Workstation Pro                          | 26 |
| Gambar 4.3 Tampilan End-User License Agreement                                            | 26 |
| Gambar 4.4 Tampilan User Experience Settings                                              | 26 |
| Gambar 4.5 Tampilan Ready to Install VMware Workstation Pro                               | 26 |
| Gambar 4.6 Tampilan Installing VMware Workstation Pro                                     | 27 |
| Gambar 4.7 Tampilan Pros <mark>e</mark> s Instalasi Selesai                               | 27 |
| Gambar 4.8 Tampilan <i>Quick Launch Apps</i>                                              | 27 |
| Gambar 4.9 Tampilan From The List Below                                                   | 28 |
| Gambar 4 10 Tampilan select the device driver you want to install for this                |    |

| hardware                                                               | 28 |
|------------------------------------------------------------------------|----|
| Gambar 4.11 Tampilan <i>network connections</i>                        | 29 |
| Gambar 4.12 Tampilan Internet Protocol Version 4 (TCP/IPv4) Properties | 29 |
| Gambar 4.13 Tampilan Virtual Network Editor                            | 29 |
| Gambar 4.14 Tampilan Awal <i>VMware Workstation</i>                    | 30 |
| Gambar 4.15 Tampilan Guest Operating System Installation               | 30 |
| Gambar 4.16 Tampilan Select a Guest Operating System                   | 30 |
| Gambar 4.17 Tahap Pemberian Nama pada Virtual Machine                  | 31 |
| Gambar 4.18 Konfigurasi Network Adapter                                | 31 |
| Gambar 4.19 Tahap Awal Instalasi Mikrotik RB1100                       | 32 |
| Gambar 4.20 Proses Konfigurasi Mikrotik RB1100 Selesai                 | 32 |
| Gambar 4.21 Tampilan <i>Login Mikrotik</i>                             | 32 |
| Gambar 4.22 Tampilan Konfigurasi Firewall Mikrotik RB1100              | 33 |
| Gambar 4.23 Tampilan Awal VMware Workstation                           | 34 |
| Gambar 4.24 Tampilan Guest Operating System Installation               | 34 |
| Gambar 4.25 Tampilan Select a Guest Operating System                   | 35 |
| Gambar 4.26 Tahap Pemberian Nama pada Virtual Machine                  | 35 |
| Gambar 4.27 Tampilan Specify Disk Capacity                             | 36 |
| Gambar 4.28 Tampilan Ready to Create Virtual Machine                   | 36 |
| Gambar 4.29 Dashboard CP77.30                                          | 36 |
| Gambar 4.30 Welcome To Check Point Gaia R77.30                         |    |
| Gambar 4.31 Management Interface (eth0)                                | 37 |
| Gambar 4.32 Preparing Installation                                     | 37 |
| Gambar 4.33 Installation complete                                      | 37 |
| Gambar 4.34 Tampilan Virtual Network Editor                            | 38 |
| Gambar 4.35 Konfigurasi Network Adapter                                | 38 |
| Gambar 4.36 Gaia Portal                                                | 39 |
| Gambar 4.37 Device Information                                         | 39 |
| Gambar 4.38 Security Management Administrator                          | 39 |
| Gambar 4.39 First Time Configuration Wizard                            | 40 |
| Gambar 4.40 Menambahkan IP Public di Firewall NGFW Chekcpoint          | 40 |
| Gambar 4.41 Menambahkan IP 10.0.7.1 di Firewall NGFW Chekcpoint        | 41 |

jgui

**igul** 

Esa Unggul

| Gambar 4.42 <i>Open Terminal</i>                                                       |
|----------------------------------------------------------------------------------------|
| Gambar 4.43 Checkpoint SmartDashboard R77.30                                           |
| Gambar 4.44 Penambahana IP Public di Network Objects                                   |
| Gambar 4.45 Penambahana IP 10.0.7.0 di Network Objects                                 |
| Gambar 4.46 Checkpoint SmartDashboard R77.30                                           |
| Gambar 4.47 Konfigurasi Anti-Spam & Mail44                                             |
| Gambar 4.48 Konfigurasi IPS44                                                          |
| Gambar 4.49 Konfigurasi Firewall Policy45                                              |
| Gambar 4.50 Uji Coba Serangan UDP Flooding File Server47                               |
| Gambar 4.51 Uji Coba Serangan UDP Flooding User47                                      |
| Gambar 4.52a Kinerja Processor File Server Saat DDOS UDP Flooding –                    |
| Mikrotik RB1100                                                                        |
| Gambar 4.52b Kinerja Processor User (10.0.8.30) Saat DDOS UDP Flooding –               |
| Mikrotik RB1100                                                                        |
| Gambar 4.52c Kinerja Processor User (10.0.8.31) Saat DDOS UDP Flooding –               |
| Mikrotik RB1100                                                                        |
| Gambar 4.52d Kinerja <i>Processor User</i> (10.0.8.32) Saat DDOS UDP Flooding –        |
| Mikrotik RB1100                                                                        |
| Gambar 4.52e Kinerja Processor User (10.0.8.33) Saat DDOS UDP Flooding –               |
| Mikrotik RB1100                                                                        |
| Gambar 4.52f Kinerja Processor User (10.0.8.34) Saat DDOS UDP Flooding –               |
| Mikrotik RB110049                                                                      |
| Gambar 4.52g Kinerja Processor User (10.0.8.34) Saat DDOS UDP Flooding –               |
| Mikrotik RB110049                                                                      |
| Gambar 4.53a Kinerja Processor File Server Saat DDOS UDP Flooding – NGFW               |
|                                                                                        |
| Gambar 4.53b Kinerja Processor User (10.0.8.30) Saat DDOS UDP Flooding –               |
| <i>NGFW</i>                                                                            |
| Gambar 4.53c Kinerja <i>Processor User</i> (10.0.8.31) Saat DDOS UDP Flooding –        |
| <i>NGFW</i>                                                                            |
| Gambar 4.53d Kinerja <i>Processor User</i> (10.0.8.32) Saat <i>DDOS UDP Flooding</i> – |
| NGFW                                                                                   |

gul

| Gambar 4.53e Kinerja Processor User (10.0.8.33) Saat DDOS UDP Flooding – |
|--------------------------------------------------------------------------|
| <i>NGFW</i>                                                              |
| Gambar 4.53f Kinerja Processor User (10.0.8.34) Saat DDOS UDP Flooding – |
| <i>NGFW</i>                                                              |
| Gambar 4.53g Kinerja Processor User (10.0.8.35) Saat DDOS UDP Flooding – |
| <i>NGFW</i>                                                              |
| Gambar 4.55 Respon NGFW Terhadap Serangan DDOS UDP Flooding File         |
| Server                                                                   |
| Gambar 4.56 Respon NGFW Terhadap Serangan DDOS UDP Flooding User53       |
| Gambar 4.57a Respon NGFW Terhadap Serangan Wannacry Ransomware File      |
| <i>Server</i>                                                            |
| Gambar 4.57b Respon NGFW Terhadap Serangan Wannacry Ransomware User 55   |

## Esa Unggul

ggul

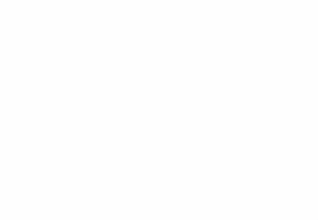